Excel秘技(11):表头下面衬张图片 PDF转换可能丢失图片 或格式,建议阅读原文

https://www.100test.com/kao\_ti2020/58/2021\_2022\_Excel\_E7\_A7\_ 98\_E6\_8A\_c39\_58888.htm 为工作表添加的背景,是衬在整个 工作表下面的,能不能只衬在表头下面呢?1.执行"格式 工 作表 背景"命令,打开"工作表背景"对话框,选中需要 作为背景的图片后,按下"插入"按钮,将图片衬于整个工 作表下面。2.在按住Ctrl键的同时,用鼠标在不需要衬图片的 单元格(区域)中拖拉,同时选中这些单元格(区域)。3. 按"格式"工具栏上的"填充颜色"右侧的下拉按钮,在随 后出现的"调色板"中,选中"白色"。经过这样的设置以 后,留下的单元格下面衬上了图片,而上述选中的单元格( 区域)下面就没有衬图片了(其实,是图片被"白色"遮盖 了)。提示衬在单元格下面的图片是不支持打印的。100Test 下载频道开通,各类考试题目直接下载。详细请访问 www.100test.com